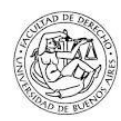

## Anexo II. IMPORTACIÓN DE DATOS DE SIGEVA A CVAR

#### Cómo sincronizar datos previamente cargados en otros sistemas

El siguiente instructivo tiene como propósito explicar los pasos a seguir para el traspaso de datos entre Cvar y SIGEVA y diferentes SIGEVAs entre sí. Esta funcionalidad está diseñada para evitar varias cargas de la misma información, muchas veces requerida por distintas instituciones. El proceso de sincronización está conformado por dos etapas: compartir formularios e importar formularios. Estos pasos sólo puede realizarlos cada usuario.

# Nota: No es posible importar todos los formularios simultáneamente. La importación debe realizarse formulario por formulario.

**Importante:** Cada vez que se realicen modificaciones o nuevas cargas de datos en alguno de los sistemas deberá volver a realizar el proceso de importación. El proceso de sincronización NO es automático.

En consecuencia, de optar por el sistema de importación de datos desde el Cvar, las modificaciones o actualizaciones a la ficha docente CONEAU que desee realizar deberán siempre ser efectuadas desde su cuenta de Cvar, y luego importarlas.

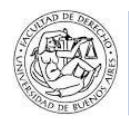

A. Sincronizar información entre SIGEVA Universidad y SIGEVA-CONICET

### Pasos a seguir

Para sincronizar datos entre SIGEVA/Universidad y Cvar, primero tendrá que transferir los datos al SIGEVA-CONICET para luego importarlos desde el sistema deseado.

1. Ingrese a SIGEVA-UBA.

2. En la solapa "Principal" haga un click el link "Compartir formularios".

3. Una vez situado en la pantalla de compartir formularios, en el campo "Institución" seleccionar "CONICET", en el campo "Contraseña" ingresar una nueva contraseña y en el campo "Confirmar contraseña" confirmar la contraseña ingresada anteriormente.

4. Para finalizar, clickear en el botón "Compartir".

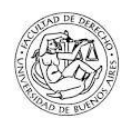

| Compartir formularios |                                         |  |
|-----------------------|-----------------------------------------|--|
|                       | Compartir formularios                   |  |
| Imprimir currículum   | * Comparer formularies                  |  |
|                       | Imprimir currículum                     |  |
|                       | + Imprimir CV (pdf) + Imprimir CV (doc) |  |
|                       |                                         |  |

| Compartir formularios                                                                                                    | BANCO DE DATOS                            |
|----------------------------------------------------------------------------------------------------|-------------------------------------------|
| Compartir formularios                                                                                                    |                                           |
| Institución: CONICET                                                                                                    | ×                                         |
| Confirmar contraseña:                                                                                                    |                                           |
| Esta operación autoriza de forma permanente la importación de los formularios<br>Banco de Datos en el momento que se soliciten. | con los datos que se hayan cargados en el |
|                                                                                                    | mpartr Dejar de compartir Salir           |

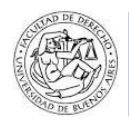

Ejemplo: En la solapa "producción científica" clickear el botón Importar correspondiente a la tabla resumen de Artículos.

Se abrirá una pantalla de importación en la que debe **seleccionar "UBA"** en el campo Institución. En el campo "Contraseña" introducir la contraseña que definió en SIGEVA UBA para compartir formularios y luego clickear en el botón "Importar". El Sistema navegará hacia la pantalla anterior con los registros de artículos cargados.

Una vez finalizada la importación de todas las solapas puede comparar la información registrada desde la solapa PRINCIPAL.

| CONICET                                        |                               |                                                                                |                                                | Sistema Integral de Gesti | ión y Evaluación SIGEVA           |
|------------------------------------------------|-------------------------------|--------------------------------------------------------------------------------|------------------------------------------------|---------------------------|-----------------------------------|
| Principal Datos personales Formación           | L Cargos                      | Antecedentes Pr                                                                | oducción Otros anteced.                        | Trámite                   | Cerrar Sesión                     |
| Producción científica   Producción tecnológica | Producción artística          |                                                                                |                                                |                           | 20/3/2014                         |
| Producció                                      | n científica                  |                                                                                |                                                | BANCO DE DATOS            |                                   |
| Artículos                                      |                               |                                                                                |                                                | Importar                  |                                   |
|                                                |                               | No se encontraro                                                               | on registros. 1                                |                           |                                   |
| Nuevo                                          | Año                           | ♦ Título ♦<br>No hay registro                                                  | Revista 💠<br>s cargados.                       | Editorial 🔶               |                                   |
|                                                |                               |                                                                                |                                                |                           |                                   |
|                                                | Impo                          | rtar formulario                                                                |                                                |                           | BANCO DE DATOS                    |
|                                                | Impo                          | ortar                                                                          |                                                |                           |                                   |
|                                                |                               |                                                                                | Institución: * Selec                           | cionar                    |                                   |
|                                                |                               |                                                                                | Contraseña: *                                  |                           |                                   |
|                                                | Para m                        | ás información puede consul                                                    | tar el instructivo de sincronización           | n haciendo click aquí.    |                                   |
|                                                |                               |                                                                                |                                                |                           | Importar Volver                   |
| CONICET                                        |                               |                                                                                |                                                | Sistema Integral de Ges   | tión y Evaluación $sigma fermion$ |
| Principal Datos personales Formació            | n Cargos                      | Antecedentes                                                                   | roducción Otros anteced.                       | Trámite                   | Cerrar Sesión                     |
| Producción científica   Producción tecnológica | Producción artística          |                                                                                |                                                |                           | 20/3/201                          |
| Producció                                      | n científica                  |                                                                                |                                                | BANCO DE DATOS            |                                   |
| Artículos                                      |                               |                                                                                |                                                | Importar                  |                                   |
|                                                |                               | 3 registros , mostrando                                                        | todos los registros. 1                         |                           |                                   |
| Nuevo                                          | Año ≑                         | Título                                                                         | Revista                                        | 🗢 Editorial 🗢             |                                   |
| <u>Editar Bc</u>                               | eco<br>2014 eco<br>dep<br>tró | udio comparativo de la<br>logía alimentaria del<br>redador de alto nivel<br>f  | BOLETIN DEL INSTITUTO<br>ESPANOL DE OCEANOGRAF | IA País                   |                                   |
| Editar                                         | rrar 2000 Spa<br>util<br>her  | itial distribution and shell<br>ization in three sympatri<br>mit crabs at no   | REVISTA BRASILEIRA DE<br>OCEANOGRAFIA          | USP                       |                                   |
| <u>Editar Bc</u>                               | esp<br>2000 hos<br>acu        | visión bibliográfica de<br>ecies endoparásitas y<br>pedadoras de sistemas<br>á | REVISTA DE BIOLOGIA<br>MARINA Y OCEANOGRAFIA   | INST<br>OCEANOLOGIA       |                                   |

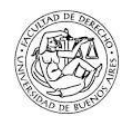

## B. Sincronizar datos entre SIGEVA CONICET y CVar

Pasos a seguir:

- 1. Una vez importada la información en SIGEVA CONICET ingrese a la solapa "Principal" y clickee el link "Compartir formularios".
- 2. Una vez situado en la pantalla de compartir formularios, en el campo "Institución" **seleccionar "CVAR"**, en el campo "Contraseña" ingresar una nueva contraseña y en el campo "Confirmar contraseña" confirmar la contraseña ingresada anteriormente.
- 3. Para finalizar, clickear en el botón Compartir.

Esta contraseña le será requerida luego cuando del Cvar quiera importar los datos. Se trata de una contraseña específica para este proceso, no es su contraseña de ingreso a ninguno de los sistemas.

| Compartir formularios |                                                                                                    |                                                   |
|-----------------------|----------------------------------------------------------------------------------------------------|---------------------------------------------------|
|                       | Compartir formularios                                                                                                    |                                                   |
|                       | + Compartir formularios                                                                                                   |                                                   |
| Imprimir currículum   |                                                                                                    |                                                   |
|                       | Imprimir currículum<br>+ Imprimir CV                                                                                      |                                                   |
| IGEVA 11.8.3.0        |                                                                                                    | Desarrollado por CONICET                          |
|                       | Compartir formularios                                                                                                    | BANCO DE DATOS                                    |
|                       | Compartir formularios                                                                                                    |                                                   |
|                       | Institución: * CVAR<br>Contraseña: *<br>Confirmar contraseña: *                                                           | ×                                                 |
|                       | Esta operación autoriza de forma permanente la importación de los formu<br>Banco de Datos en el momento que se soliciten. | ilarios con los datos que se hayan cargados en el |

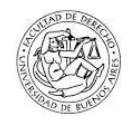

- 4. Ingrese al Sistema Cvar para importar la información de SIGEVA CONICET
- 5. Dirigirse a la solapa "producción científica" y clickee el botón Importar correspondiente en nuestro ejemplo a la tabla resumen de Artículos.
- 6. En la pantalla de importación debe seleccionar "CONICET" en el campo Institución. En el campo "Contraseña" introducir la contraseña que definió en el paso anterior y luego clickear en el botón "Importar". El Sistema navegará hacia la pantalla anterior con los registros de artículos cargados.

|           | Ministerio de<br>Ciencia, Tecnología<br>e Innovación Productiva<br>Presidencia de la Nación | Secretaria de Arti<br>Científico Tecnoló<br>Ministario de Ciano<br>e Innovación Produ                     | culación<br>gica<br>ia, Tecnología<br>ctiva | <b>CV</b> ar                                                                      |                                        |                                                                        |                 |             |
|-----------|---------------------------------------------------------------------------------------------|----------------------------------------------------------------------------------------------------|---------------------------------------------|-----------------------------------------------------------------------------------|----------------------------------------|------------------------------------------------------------------------|-----------------|-------------|
|           | Principal Datos person                                                                      | ales Formación                                                                                            | Ca                                          | argos Antecedentes                                                                | Producción Otros anteced               |                                                                        | Ce              | rrar sesión |
|           | Producción científica   Produ                                                               | icción tecnológica   Pi                                                                                   | roducción a                                 | artística                                                                         |                                        |                                                                        |                 | 20/3/2014   |
|           |                                                                                             | Producción                                                                                                | científic                                   | ca                                                                                | C                                      | URRÍCULUM VITA                                                         | E               |             |
|           |                                                                                             | Artículos                                                                                                 |                                             |                                                                                   |                                        | Imp                                                                    | ortar           |             |
|           |                                                                                             |                                                                                                    |                                             | No se encontra                                                                    | ron registros. 1                       |                                                                        |                 |             |
|           |                                                                                             | NUEVO                                                                                                    |                                             | No hay regist                                                                     | ros cargados.                          | Editorial                                                              | -               |             |
|           |                                                                                             |                                                                                                    |                                             |                                                                                   |                                        |                                                                        |                 |             |
|           |                                                                                             |                                                                                                    | Impo                                        | ortar formulario                                                                  |                                        | CUR                                                                    | RÍCULUM VITAE   |             |
|           |                                                                                             |                                                                                                    | Impo                                        | rtar                                                                              |                                        |                                                                        |                 |             |
|           |                                                                                             |                                                                                                    |                                             | Insti                                                                             | tución: * CONICET                      | •                                                                      |                 |             |
|           |                                                                                             |                                                                                                    |                                             | Contra                                                                            | nseña: *                               |                                                                        |                 |             |
|           | Para más información puede consultar el instructivo de sincronización haciendo click aquí.  |                                                                                                    |                                             |                                                                                   |                                        |                                                                        |                 |             |
|           |                                                                                             |                                                                                                    |                                             |                                                                                   |                                        |                                                                        | Importar Volver |             |
|           | Ciencia, Tocnología<br>e Innovación Productiva<br>Presidencia de la Nación                  | Secretaria de Articulas<br>Científico Tecnológica<br>Ministerio de Ciencia, Te<br>e Innovación Productiva | crologia                                    | <b>CV</b> ar                                                                      |                                        |                                                                        |                 |             |
|           | Principal Datos personale                                                                   | s Formación                                                                                               | Cargo                                       | os Antecedentes Pr                                                                | oducción 🔷 Otros anteced.              |                                                                        | Cerra           | sesión      |
|           | oducción científica   Producci                                                              | ón tecnológica   Prod                                                                                     | ucción artí:                                | stica                                                                             |                                        |                                                                        | 20              | 0/3/2014    |
|           | I                                                                                           | Producción cie                                                                                            | entífica                                    |                                                                                   | cu                                     | RRÍCULUM VITAE                                                         |                 |             |
| Artículos |                                                                                             |                                                                                                    |                                             |                                                                                   |                                        | Import                                                                 | ar              |             |
|           |                                                                                             |                                                                                                    |                                             | 3 registros , mostrando to                                                        | odos los registros. 1                  | • • • • • • • •                                                        |                 |             |
|           |                                                                                             | Editar Borrar                                                                                             | Ano -                                       | Un linaje abulense del siglo<br>XV (mujeres, familia y poder)                     | La Aljaba                              | Universidad                                                            |                 |             |
|           |                                                                                             | Editar Borrar                                                                                             | 2013                                        | Redes sociales en la Castilla<br>Medieval. Sociometría de una<br>familia abulense | REV. DE HISTORIA<br>ECONOMICA E SOCIAL | UNAM                                                                   |                 |             |
|           |                                                                                             | Editar Borrar                                                                                             | 2012                                        | Mujeres y familia dentro en el<br>Medioevo Abulense                               | Sociedad                               | FACULTAD DE<br>CIENCIAS<br>SOCIALES,<br>UNIVERSIDAD DE<br>BUENOS AIRES |                 |             |

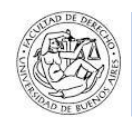

- 7. Importar la información de todas las solapas.
- 8. Verificar la carga de todas las solapas.

| anciamiento CyT   For | mación de recursos humano | s en CyT   Beca | s Evaluación               | Extensión                                | Otras actividad       | les CyT       |                 | 19/12/2017 |
|-----------------------|---------------------------|-----------------|----------------------------|------------------------------------------|-----------------------|---------------|-----------------|------------|
|                       | Otras Activida            | des CyT         |                            |                                          |                       | CURRÍCU       | LUM VITAE       |            |
|                       | Estancias y pasa          | antías          |                            |                                          |                       |               | Importar        |            |
|                       | Nuevo                     | Año inicio      | Año fi<br>No har           | in 🗢<br>y registros cargad               | Tipo de tarea         | s 🔷 🗘         | Director ‡      |            |
|                       | Operación y ma            | ntenimiento     | No se en<br>de sistemas (  | contraron regi<br>de alta com            | stros.1<br>plejidad   |               | Importar        |            |
|                       | Nuevo                     |                 | Año inicio                 | ÷                                        | Año fin               | 0             | Función ‡       |            |
|                       | Producción                |                 | No se en                   | contraron regi                           | stros.1               |               | Importar        |            |
|                       | Nuevo                     | Año inicio      | Año fin                    | ≑ Fund                                   | ión ‡                 | Tipo de pr    | roducto ÷       |            |
|                       |                           |                 | No se en                   | contraron regi                           | stros.1               |               |                 |            |
|                       | Normalización             |                 |                            | netozonenna Fr                           |                       |               | Importar        |            |
|                       | Nuevo                     |                 | Año inicio<br>No ha        | ÷<br>y registros cargad                  | Año fin               | \$            | Función 🕴       |            |
|                       | Ejercicio de la p         | rofesión en e   | No se en<br>el ámbito no a | contraron regi<br>académico              | stros.1               |               | Importar        |            |
|                       | Nuevo                     | Año inicio      | Año fin                    | ÷                                        | Area                  |               | unción ‡        |            |
|                       | Editar   Borrar           | 1976            |                            | Organización<br>administraci<br>y afines | i y<br>ón de empresas | Titular de Es | studio Contable |            |
|                       |                           |                 |                            | Sy 1                                     | á -                   |               | 100             |            |

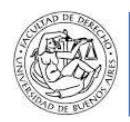

**C.** Cuando Ud. tenga cargado de manera completa su Cvar siga estos pasos para importar la información de Cvar a su ficha docente CONEAU.

Debe proporcionar su número de CUIL/CUIT e indicar que ya tiene CVar en el campo en el cual se lo preguntan al inicio del proceso de apertura de su ficha docente o bien puede hacerlo luego, yendo a "CONFIGURACIÓN" en el margen superior izquierdo, y allí marcar la opción "Cvar" en "Origen de mi currículum".

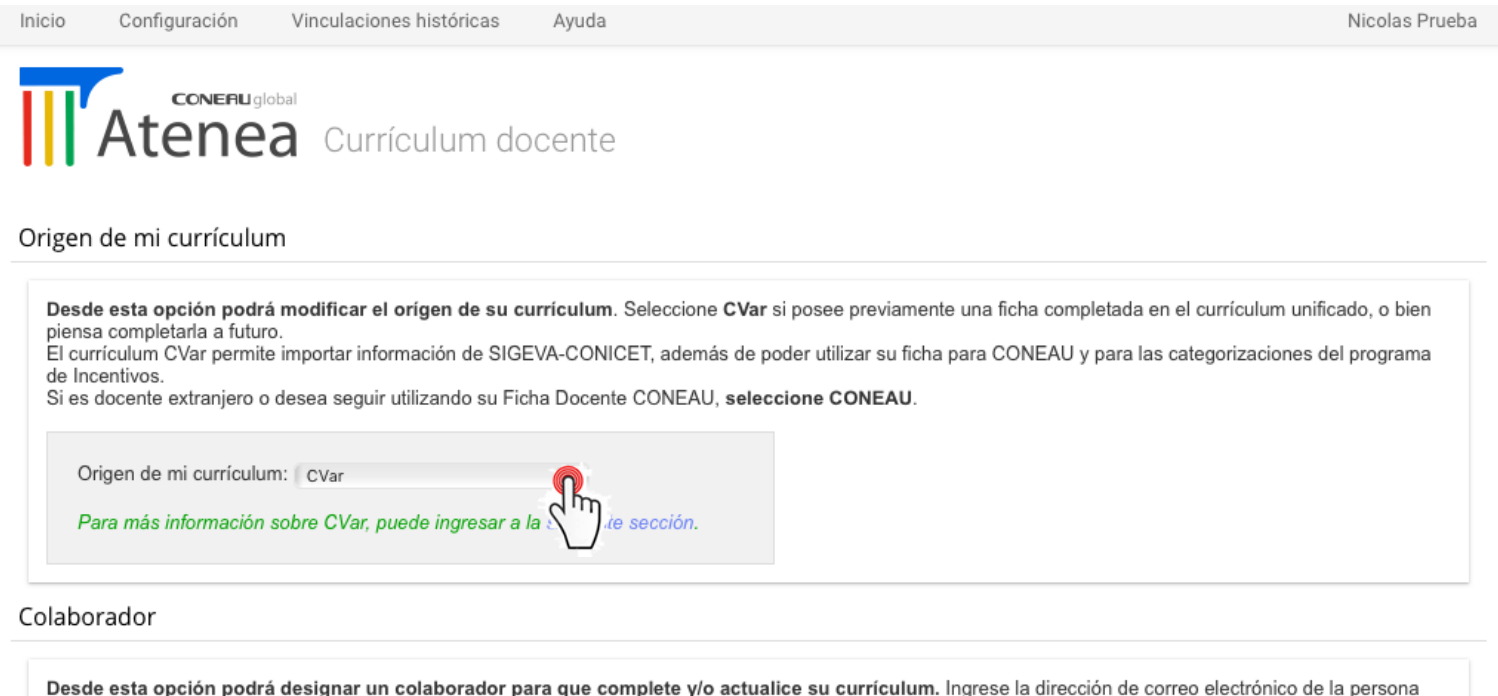

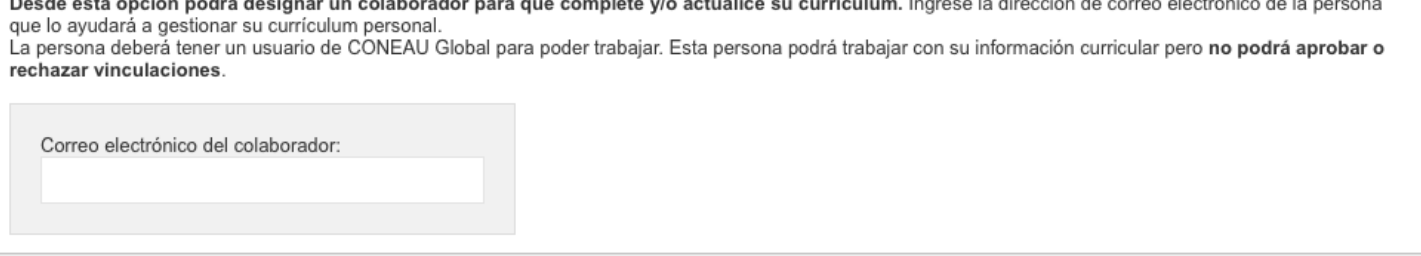

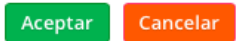

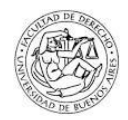

Cuando su cuenta de CONEAU Global se encuentra vinculada a CVar, la información que muestre su currículum será la ingresada en CVar. Las modificaciones o actualizaciones que desee realizar deberán siempre ser efectuadas desde su cuenta de CVar.

Tenga en cuenta que, si desea designar un **colaborador** para que complete y/o actualice su currículum, ingrese a la sección "Configuración" luego de iniciar sesión y registre la dirección de correo electrónico de la persona que lo ayudará a gestionar su currículum personal (ver la pantalla anterior de este instructivo)

Una vez completada la ficha, la Facultad lo vinculará a la presentación de la carrera. Para que su ficha pueda ser incluida en la solicitud de acreditación, es necesario que Ud. apruebe la vinculación. Podrá hacerlo desde la sección "**Vinculaciones al cuerpo académico**", una vez marcada la opción "Curriculum docente" al inicio de la sesión. Vea el siguiente tutorial "Anexo III. Vinculación ficha docente" para saber cómo proceder.